## การบันทึกกิจกรรมโฮมรูมและการมาเรียนของนักเรียน โรงเรียนขนอมพิทยา ภาคเรียนที่ 2 ปีการศึกษา 2566

### ขั้นตอนการเข้าบันทึกข้อมูล

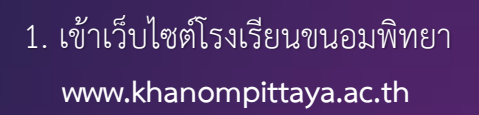

 2. เลื่อนหน้าเว็บไซต์โรงเรียนขนอมพิทยาลงมา สังเกตทางด้านซ้ายมือ หาแถบเมนูกลุ่มบริหาร กิจการนักเรียน เพื่อลงบันทึกกิจกรรมโฮมรูม และการมาเรียนของนักเรียนในแต่ละวัน

 ครูที่ปรึกษาสามารถกดไปที่ลิงค์ห้องตนเอง เพื่อลงบันทึกโฮมรูมและการมาเรียน ของนักเรียนในแต่ละวันผ่านระบบออนไลน์ โฮมรูม ม.1-3

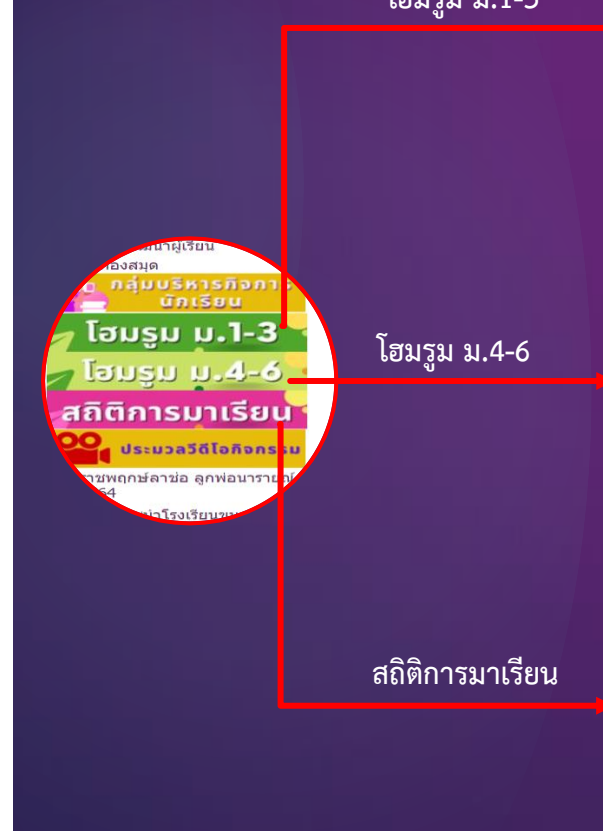

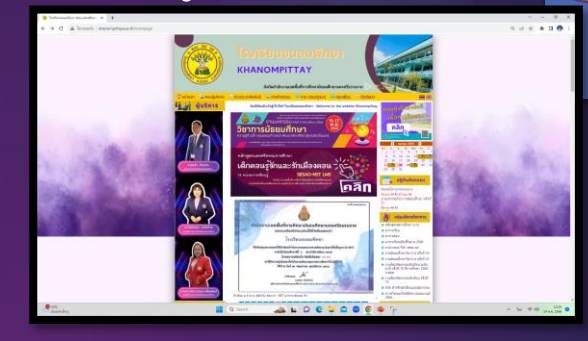

ชีวิต

ดแห

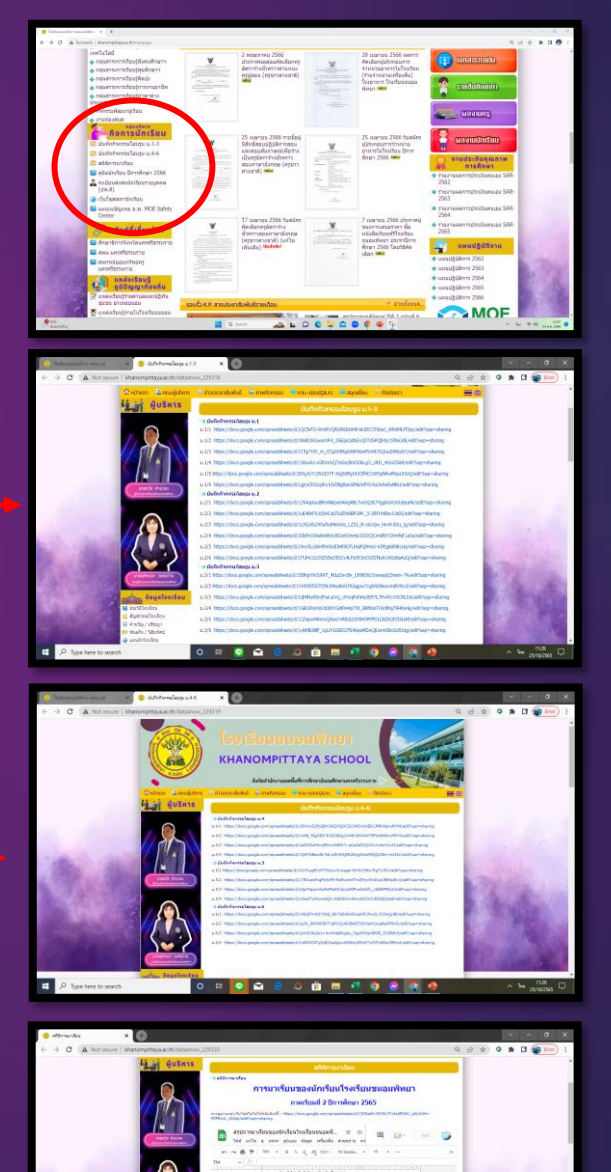

กลุ่มบริหารกิจการนักเรียน

# การบันทึกกิจกรรมโฮมรูมและการมาเรียนของนักเรียน โรงเรียนขนอมพิทยา ภาคเรียนที่ 2 ปีการศึกษา 2566

#### ตัวอย่างการบันทึกโฮมรูม

1. ครูที่ปรึกษากดไปที่ลิงค์ห้องตนเอง

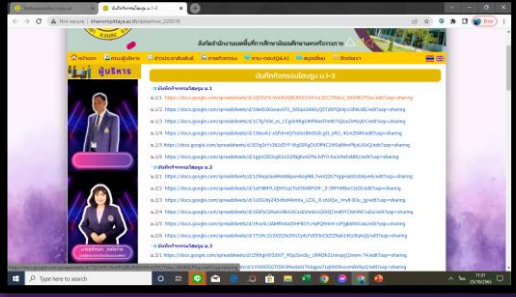

2. เมื่อปรากฏแผ่นงาน "**หน้าปก**" ให้<u>เปลี่ยนห้องและชื่อครูที่ปรึกษา</u> เพื่อให้ข้อมูลถูกต<sup>้</sup>องครบถ้วน และข้อมูลส่วนนี้จะเชื่อมโยงไปยังแผ่นงานอื่นๆ ที่เป็นข้อมูลห้องและชื่อครูที่ปรึกษา

| 🛛 🖬 🕫 | expra.1/1           | (2/2565) - Ocogie ( 🛪                 | 0                                           |                   |                      |                      |                                   |      |       |               |                                                                                                    |      |                       |                            |  |
|-------|---------------------|---------------------------------------|---------------------------------------------|-------------------|----------------------|----------------------|-----------------------------------|------|-------|---------------|----------------------------------------------------------------------------------------------------|------|-----------------------|----------------------------|--|
| ÷ -   | c                   | # docs-google.com/s                   | preadsheets/d/10CbFO-WinRVG                 | RUKAIDHHAMLEECITS | ibsl_Wh0MLPf3qc/edit | Agid=1055910662      |                                   | Q LB | x • * | E 🖬 🍘 Erre    |                                                                                                    |      |                       |                            |  |
|       | tilessu<br>told off | al.5/1 (2/2565) ☆<br>Ta ę umen piluso | 00 ©<br>deque unflazifia dissussiva estuaci | avda uthainen12   | contribution         |                      |                                   | ~*   | m 😦   | te est        | •                                                                                                    |      | (C                    | 192                        |  |
| ŝ     | ~ 6.7               | 1.226                                 | A_ A2 121 - Tribushu 1                      | B Z G             | A = = = -            | ディス・ロック              | - 00 🖂 17 - 1                     | *    |       | ^             |                                                                                                    |      |                       | STE //                     |  |
| A1    |                     |                                       |                                             |                   |                      | 5 H                  |                                   |      |       |               |                                                                                                    |      | AUDULA                | กร้องกระโตะรูน             |  |
|       |                     | 100                                   | 0                                           |                   |                      |                      |                                   |      |       |               |                                                                                                    |      |                       |                            |  |
| 1     |                     |                                       |                                             |                   |                      |                      |                                   |      |       |               | <sup>†</sup> <sup>1</sup> <sup>1</sup> <sup>1</sup> <sup>1</sup> <sup>1</sup> <sup>1</sup> <sup>1</sup> <sup>1</sup> <sup>1</sup> <sup>1</sup> |      |                       |                            |  |
|       |                     | ແນນວັນສິກໃ                            | ดกรรมโสนรม                                  |                   |                      |                      |                                   |      |       |               | •                                                                                                    |      | กาคสียงที่ 3          | : ปีการศึกษา 2545          |  |
|       |                     |                                       |                                             |                   |                      |                      |                                   |      |       |               | •                                                                                                    |      |                       |                            |  |
|       |                     | ที่เสียงสีการให้                      | 1/1                                         |                   |                      |                      |                                   |      |       |               | -                                                                                                    |      |                       |                            |  |
|       |                     | međuuli 2 0                           | nmRnan 2565                                 |                   |                      |                      |                                   |      |       |               | +                                                                                                    |      | **                    | d dimen                    |  |
|       |                     |                                       |                                             |                   |                      |                      |                                   |      |       |               |                                                                                                    | to   | 51818191              | V16410 1015/12             |  |
| ÷     |                     |                                       |                                             |                   |                      |                      |                                   |      |       |               |                                                                                                    | fo   | wanataruk             | vunio mutul                |  |
|       |                     | est                                   | fmn                                         |                   |                      |                      |                                   |      |       |               |                                                                                                    |      |                       |                            |  |
|       | ÷.                  | VIETCETTER                            | VIGNOR WITHOUGH                             |                   |                      |                      |                                   |      |       |               |                                                                                                    |      | ndus/hr               | นสังการที่การที่ก          |  |
|       | ¢0                  | งางสาวอนิการต์                        | นามพุทธ อารมโกล์                            |                   |                      |                      |                                   |      |       |               |                                                                                                    | 1944 | ระบะบองศึกษา อ่าง/    | COLOR GRASHIMSHTETTER      |  |
| _     |                     |                                       |                                             |                   |                      |                      |                                   |      |       |               |                                                                                                    | 1    | ามังงานขอรื่อสีการสิง | าษามีระมศึกษาเศรศรีธรรมราช |  |
| +     |                     | B vitten + B int                      | law - B swamophilises -                     | 8 ระบุรศักราชร    | alar 🔒 🖉 🗧           | 54 × <u>B</u> 9.4.65 | <ul> <li>B usurplandau</li> </ul> | < >  |       | Q             | >                                                                                                    |      |                       |                            |  |
| 4     | ,O Type             | here to search                        | 0 🖻                                         | 8 🖸 🛋             | 8 .0 💼               | <u> </u>             | ) 📀 🙆 4                           |      |       | No 22/14/2945 |                                                                                                    |      |                       |                            |  |

เลือกแผ่นงาน "ข้อมูลพื้นฐานนักเรียน" เพื่อแก้ไขข้อมูลต่างๆทั้งในส่วนของ <u>เลขประจำตัวนักเรียน</u>
 ชื่อ – สกุล ชื่อเล่น ชื่อผู้ปกครอง และเบอร์โทรศัพท์ของนักเรียนทุกคนให้ครบถ้วน ซึ่งข้อมูลชื่อนักเรียน

จะเชื่อมโยงไปทุกแผ่นงาน

|    |    | 6.7 20                   |                    | Indu + 1    |                       | B 11 -   E + 4 - | bi+ br+ 00 1 | <br>5 - |  |  |  |
|----|----|--------------------------|--------------------|-------------|-----------------------|------------------|--------------|---------|--|--|--|
|    |    |                          |                    |             |                       |                  |              | <br>-   |  |  |  |
|    |    |                          |                    |             |                       |                  | - 0          |         |  |  |  |
|    |    |                          |                    | loyeduputri | Teru                  |                  |              |         |  |  |  |
|    | 4  | และประวัทธิ์ก<br>ประวัตร | fa - aya           | -to da      | -                     | Techni           |              |         |  |  |  |
|    |    | 10943                    | Amounted wate      | viste       | contra routs          | 0844296873       |              |         |  |  |  |
|    | 2  | 12844                    | Annahalasi disu    | ñu -        | cranorums giné        | 0420534366       |              |         |  |  |  |
|    | 3  | 10945                    | Arrestably seclar  | and a       | serversiteral forfais | 0960196306       |              |         |  |  |  |
|    |    | 10946                    | Annaholid separate | lad.        | warmph works          | 0994031224       |              |         |  |  |  |
|    | 5  | 12967                    | Anneality proc     | Until 1     | stedarst strest       | 0615374005       |              |         |  |  |  |
| -  |    | 12948                    | Annualize in spand | per .       | wattures upper        | 0922685217       |              |         |  |  |  |
|    | 7  | 12949                    | American second    | (epi        | startific data        | 0483431413       |              |         |  |  |  |
| 12 |    | 10970                    | Anneston Sortal    | 178         | uniplu Burbal         | 0898720948       |              |         |  |  |  |
|    | 9  | 10975                    | Annation rep       | Ci .        | workward ongo         | 0420987656       |              |         |  |  |  |
| 94 | 20 | 10972                    | Annertality devel  | 4           | undeble               | 0040405656       |              |         |  |  |  |
|    | 11 | 10973                    | Annagers arrays    | 6.0         | รายก็ลาง เทราุกร      | 0076256308       |              |         |  |  |  |
|    | 12 | 10974                    | develope dela      | 1           | unabidadig            | 0908717677       |              |         |  |  |  |
|    | 13 | 12975                    | Averability the    | 68          | weege frife           | 0019502414       |              |         |  |  |  |
|    | 34 | 10979                    | Andersative scelet | 44          | wretten Bartlaffs     | 0844839033       |              |         |  |  |  |
|    | 18 | 10977                    | Anderbahn seyre    | B1          | counts source         | 0108743848       |              |         |  |  |  |

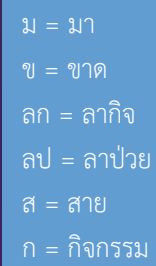

/คมารไ

4. เลือกแผ่นงาน "ต.ค.66" เพื่อเช็คชื่อนักเรียนในแต่ละวัน โดยกดเลือก ม ข ลก ลป ส ก จากนั้นข้อมูลส่วนนี้จะเชื่อมโยงไปยังแผ่นงาน "แบบสรุปผลเดือนตุลาคม" และเชื่อมโยงไปยัง sheet แบบสรุปการมาเรียนในแต่ละวันของนักเรียนโรงเรียนขนอมพิทยา

| , 15ap x 11 (2010- 6mpl 1 * 🔘                                                                                                    | - 5 X                                                                                                    | 📮 (Seperal / 2010) - Graph 🔹 🔘                                                                                                    |                                               |                                                                                                    |
|----------------------------------------------------------------------------------------------------|----------------------------------------------------------------------------------------------------|----------------------------------------------------------------------------------------------------|-----------------------------------------------|----------------------------------------------------------------------------------------------------|
| • Ø i designingen and and a station of the stational stational                                                                                                    | 9. ct. 4) 9 🛊 🖬 🕼 📦 🗤 1                                                                                                    | € ⇒ Q (в авсереднаяструкалическу/2014/0 полодиллически/сликаливалицарания                                                                                                    | Q (2 0) Q B D ( . ) 1 + C A horses management | 11 (1) (1) (1) (1) (1) (1) (1) (1) (1) (                                                                                  |
| Uniquest/02000 is to in<br>the of- a see your data shares evolved a <u>charactication</u>                                                                                                    | 2 H 💽 🎫 🤤                                                                                                    | Classification (2000) (2000)           beiligth a unit table data that a statistical scheme tradition                                                                                                    | - =                                           | atomandeo                                                                                                    |
|                                                                                                    | * D                                                                                                    | $\begin{array}{c} x \mapsto x = x \\ x \mapsto x = x \\ x \mapsto x \mapsto x = x \\ x \mapsto x \mapsto x = x \\ x \mapsto x \mapsto x = x \\ x \mapsto x \mapsto x = x \\ x \mapsto x \mapsto x = x \\ x \mapsto x \mapsto x = x \\ x \mapsto x \mapsto x = x \\ x \mapsto x \mapsto x = x \\ x \mapsto x \mapsto x = x $ |                                               | าสสารแหนะ<br>การมารุสัมหายองนักเรียนโรงเรียนบายแอกเรียนา<br>การมีรูปเรียงไป 2 มีรางกัดรูป 555<br>สารแรง (ปฏิภูมิสารแหน่ง) |
| Image         Image         Image <th< td=""><td></td><td>1         Indexecution furtherman           2         #           3         #           4         #           10         #           10         #           10         #           10         #           10         #           10         #           10         #           10         #           10         #           10         #           10         #           10         #           10         #           10         #           10         #           10         #           10         #           10         #           10         #           10         #           10         #           10         #           10         #           10         #           10         #           10         #           10         #           10         #           10         #           10         #           10         #     <!--</td--><td></td><td><math display="block">\begin{array}{cccccccccccccccccccccccccccccccccccc</math></td></td></th<>                                                                                                    |                                                                                                    | 1         Indexecution furtherman           2         #           3         #           4         #           10         #           10         #           10         #           10         #           10         #           10         #           10         #           10         #           10         #           10         #           10         #           10         #           10         #           10         #           10         #           10         #           10         #           10         #           10         #           10         #           10         #           10         #           10         #           10         #           10         #           10         #           10         #           10         #           10         #           10         #           10         # </td <td></td> <td><math display="block">\begin{array}{cccccccccccccccccccccccccccccccccccc</math></td>                                                                                                    |                                               | $\begin{array}{cccccccccccccccccccccccccccccccccccc$                                                                      |
| 1         100         Intelligence         0         0         0         0         0         0         0         0         0         0         0         0         0         0         0         0         0         0         0         0         0         0         0         0         0         0         0         0         0         0         0         0         0         0         0         0         0         0         0         0         0         0         0         0         0         0         0         0         0         0         0         0         0         0         0         0         0         0         0         0         0         0         0         0         0         0         0         0         0         0         0         0         0         0         0         0         0         0         0         0         0         0         0         0         0         0         0         0         0         0         0         0         0         0         0         0         0         0         0         0 <th0< th=""> <th0< th=""> <th0< th=""> <th< td=""><td>0         0         0         0         0         0         0         0         0         0         0         0         0         0         0         0         0         0         0         0         0         0         0         0         0         0         0         0         0         0         0         0         0         0         0         0         0         0         0         0         0         0         0         0         0         0         0         0         0         0         0         0         0         0         0         0         0         0         0         0         0         0         0         0         0         0         0         0         0         0         0         0         0         0         0         0         0         0         0         0         0         0         0         0         0         0         0         0         0         0         0         0         0         0         0         0         0         0         0         0         0         0         0         0         0         0         0</td><td>1         1         100         Ascurbit with         2         1         2         1         1         2         1         1         0         0         1         1         0         0         1         1         0         0         1         1         0         0         1         1         0         0         1         1         0         0         0         1         1         0         0         0         0         0         0         0         0         0         0         0         0         0         0         0         0         0         0         0         0         0         0         0         0         0         0         0         0         0         0         0         0         0         0         0         0         0         0         0         0         0         0         0         0         0         0         0         0         0         0         0         0         0         0         0         0         0         0         0         0         0         0         0         0         0         0         0         0         0</td><td></td><td></td></th<></th0<></th0<></th0<> | 0         0         0         0         0         0         0         0         0         0         0         0         0         0         0         0         0         0         0         0         0         0         0         0         0         0         0         0         0         0         0         0         0         0         0         0         0         0         0         0         0         0         0         0         0         0         0         0         0         0         0         0         0         0         0         0         0         0         0         0         0         0         0         0         0         0         0         0         0         0         0         0         0         0         0         0         0         0         0         0         0         0         0         0         0         0         0         0         0         0         0         0         0         0         0         0         0         0         0         0         0         0         0         0         0         0         0 | 1         1         100         Ascurbit with         2         1         2         1         1         2         1         1         0         0         1         1         0         0         1         1         0         0         1         1         0         0         1         1         0         0         1         1         0         0         0         1         1         0         0         0         0         0         0         0         0         0         0         0         0         0         0         0         0         0         0         0         0         0         0         0         0         0         0         0         0         0         0         0         0         0         0         0         0         0         0         0         0         0         0         0         0         0         0         0         0         0         0         0         0         0         0         0         0         0         0         0         0         0         0         0         0         0         0         0         0         0                                                                                                    |                                               |                                                                                                    |
| Image: Second second second                                                                                                    |                                                                                                    | x         100         Divergent supply         2         0         1         5         6         1         5         6         1         5         6         1         5         6         1         5         6         1         5         6         1         5         6         1         5         6         1         5         6         1         5         6         1         5         6         1         5         6         1         5         6         1         5         6         1         5         6         1         5         6         1         5         6         1         5         1         1         5         6         1         5         1         1         5         6         1         5         1         1         5         6         1         1         1         6         1         1         1         1         6         6         1         1         1         1         1         1         1         1         1         1         1         1         1         1         1         1         1         1         1 <th1< th=""> <th1< th=""> <th1< th=""></th1<></th1<></th1<>                                                                                                    | a destante                                    |                                                                                                    |
| F. B. Alexie - Andres - Annowalder - Annaber - Annabe                                                                                                    |                                                                                                    | <ul> <li>* *          <ul> <li>a subject</li> <li>a subject</li></ul></li></ul>                                                                                                    | A Section C P Spring State                    |                                                                                                    |

5. เมื่อสิ้นสุดเดือน ต.ค. สามารถทำเดือนถัดไปได้ตามลำดับ และข้อมูลจะเชื่อมโยงกันเช่นเดิม

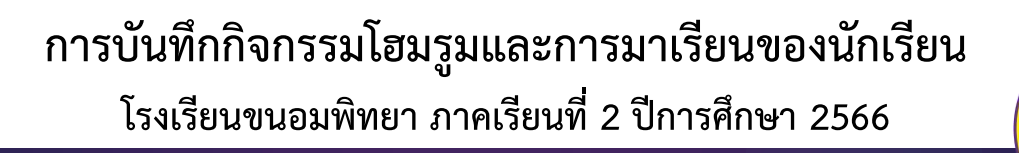

# เกณฑ์การผ่านกิจกรรมโฮมรูม

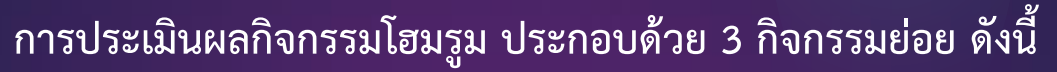

- การมาเรียน (ผ่านร้อยละ 80 ของการมาเรียน)
- การเข้าร่วมกิจกรรม (ผ่านร้อยละ 80 ของการเข้าร่วมกิจกรรม)
- **3. ระเบียบทรงผมและการแต่งกายฯ** (ผ่าน 26 ครั้งของการตรวจ)

## นักเรียนจะมีผลการประเมินกิจกรรมโฮมรูม

**"ผ่าน"** ก็ต่อเมื่อ นักเรียนผ่านกิจกรรมย่อย 2 ใน 3 หรือ ผ่านกิจกรรมย่อยทั้งหมด

**"ไม่ผ่าน**" ก็ต่อเมื่อ นักเรียนผ่านกิจกรรมย่อย 1 ใน 3 หรือ ไม่ผ่านกิจกรรมย่อยทั้งหมด

ทั้งนี้ ผลการประเมินดังกล่าว ได้มาจากการบันทึกกิจกรรมโฮมรูมของ ครูที่ปรึกษา หากนักเรียนมีผลการประเมิน "ไม่ผ่าน" ครูที่ปรึกษาสามารถ พิจารณานักเรียนเป็นรายบุคคลได้ตามความเหมาะสม

2010

# การบันทึกกิจกรรมโฮมรูมและการมาเรียนของนักเรียน โรงเรียนขนอมพิทยา ภาคเรียนที่ 2 ปีการศึกษา 2566

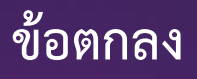

- ครูที่ปรึกษาควรบันทึกข้อมูลการมาเรียนของนักเรียนให้แล้วเสร็จก่อนเวลา 8.20 น.
   ของทุกวัน หากมีกรณีจำเป็นควรบันทึกข้อมูลให้แล้วเสร็จภายในวันนั้น ๆ
- หากนักเรียนคนใดไม่มาเข้าแถว โดยครูที่ปรึกษาไม่ทราบสาเหตุหรือไม่สามารถติดต่อ นักเรียนได้ในขณะนั้น ให้ลงข้อมูลขาด (ข) ในระบบไว้ก่อน

- กรณีคุณครูที่ปรึกษา<u>ได้รับแจ้งจากนักเรียนหรือผู้ปกครองภายหลังการติดตาม</u>ว่า <u>นักเรียนลาโรงเรียน สามารถเปลี่ยนเป็นลากิจ (</u>ลก) หรือ <u>ลาป่วย (</u>ลป) ในระบบได้ทันที

กรณีนักเรียนมาโรงเรียนหลังจากเสร็จกิจกรรมหน้าเสาธง คุณครูที่ปรึกษาต้องไป
 ปรับแก้ในแบบบันทึกเป็น ส (สาย) แทน

- กรณ<u>ีติดต่อนักเรียนหรือผู้ปกครองไม่ได้</u> สามารถเปลี่ยนเป็นขาด (ข) ในระบบได้ทันที

\*\*\* หากนักเรียนมาสายหรือขาดเรียนติดต่อกันเป็นเวลา 3 วัน โดยไม่ทราบสาเหตุ ให้คุณครูที่ปรึกษาดำเนินการติดตามนักเรียนโดยการไปเยี่ยมบ้านนักเรียนเพื่อแก้ปัญหาร่วมกัน กับผู้ปกครองได้ทันท่วงที\*\*\*

- หากมีข้อสงสัยหรือมีปัญหาระหว่างการบันทึกข้อมูลสามารถสอบถามได้ที่กลุ่มบริหาร กิจการนักเรียน
- 4. ใช้ E-mail โรงเรียนขนอมพิทยาในการเข้าบันทึกข้อมูลเท่านั้น
- 5. <u>เริ่มบันทึก</u>ข้อมูลตั้งแต่วันที่ **26 ตุลาคม 2566** นี้เป็นต้นไป

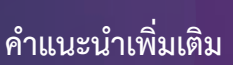

- การแก้ไขข้อมูลในขั้นต้น ควรจะใช้คอมพิวเตอร์ เพื่อความสะดวกในการแก้ไขข้อมูลต่างๆ
- การบันทึกกิจกรรมโฮมรูมและการมาเรียนแต่ละวัน สามารถนำโทรศัพท์หรือแท็บเล็ตลง ข้อมูลการมาโรงเรียนของนักเรียนได้เลย แต่ต้องดาวโหลด Google Sheet ไว้ล่วงหน้า

หมายเหตุ : ครูที่ปรึกษาสามารถแก้ไขข้อมูลของห้องที่ปรึกษาตนเองได้ทุกส่วน บุคคลอื่น สามารถเข้าไปดูการมาโรงเรียนของนักเรียนแต่ละห้องได้ แต่ไม่สามารถแก้ไขข้อมูลใด ๆ ได้ทั้งสิ้น

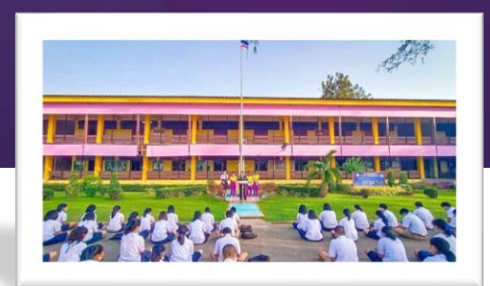

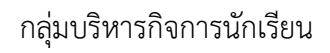

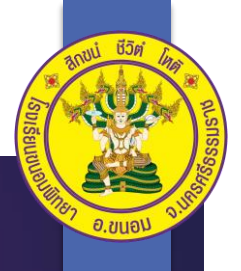

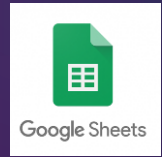